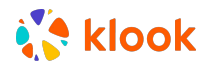

# [Klook Exclusive] Cinewav Movies in the Sky -Ticket Redemption Guide

### Step one:

Identify your coupon code upon your booking confirmation on Klook on your PDF voucher

| [Klook Exclusive] Ci                                | newav Movies in the Sky                                                                 |                                                    |
|-----------------------------------------------------|-----------------------------------------------------------------------------------------|----------------------------------------------------|
| Padkage<br>The Best Exotic Mari                     | gold Hotel                                                                              |                                                    |
| Lead Person Name                                    | Booking No.                                                                             |                                                    |
| Quantity<br>1 x Person                              | Date<br>2 Jul 2022 8:30pm                                                               | voucherno.                                         |
| PARTICIPANT'S D                                     | ETAILS                                                                                  |                                                    |
| Please confirm that you acknow                      | ledge the following:                                                                    |                                                    |
| I acknowledge that ticke<br>coupon code on Klook vo | t redemption will be required on Cineway a<br>ucher and the mobile app has to be downle | pp upon receiving my<br>oaded for each participant |

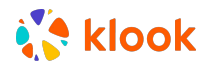

# [Klook Exclusive] Cinewav Movies in the Sky – Ticket Redemption Guide

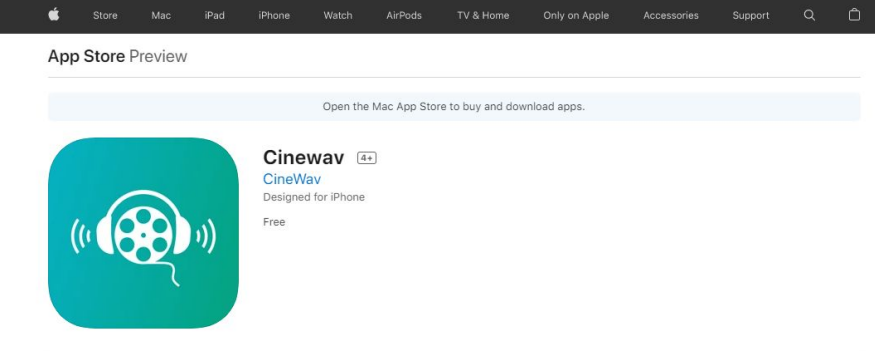

#### iPhone Screenshots

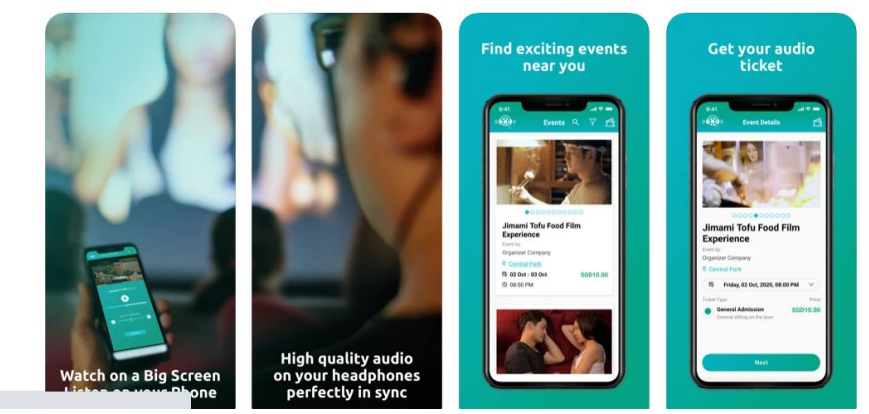

### Step 2:

Download the Cinewav App on your mobile device on

- <u>App Store</u>
- <u>Google Play</u>
- <u>Huawei App Gallery</u>

Note that the app has to be downloaded by each participant on their respective mobile phones

## 🕻 klook

## [Klook Exclusive] Cinewav Movies in the Sky -Ticket Redemption Guide

**Step 3:** Find the event and click on it to redeem

Step 4: Click on APPLY COUPON

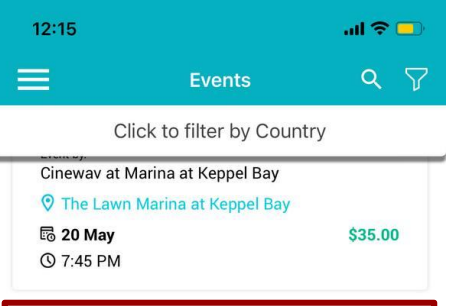

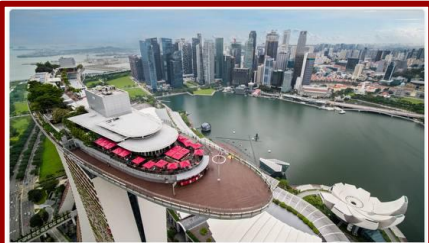

Cinewav Movies in the Sky [Klook Exclusive] Preview by Invite Only Event by: Cinewav © Cinewav Movies in the Sky (Skypark) © 21 May © 6:30 PM

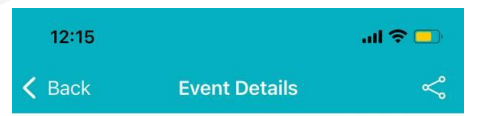

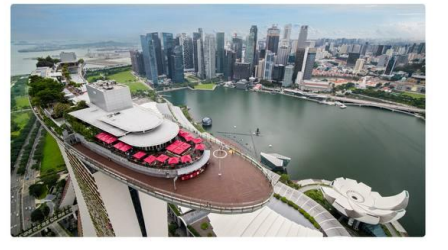

Cinewav Movies in the Sky [Klook Exclusive] Preview by Invite Only Event by: Cinewav

#### ♥ Cinewav Movies in the Sky (Skypark)

Saturday, 21 May, 2022, 6:30 PM
Image: Comparison of Comparison of Com

This is a preview screening. For marketing purposes there will be videography, photography and possibly drone footage taken during this event.

An exclusive preview of an exciting new cinema in the sky! Enjoy an immersive cinematic experience at the SkyPark (Rooftop of Marina Bay Sands Hotel) - watch

```
Get Ticket
```

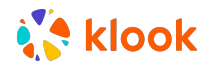

## [Klook Exclusive] Cinewav Movies in the Sky -Ticket Redemption Guide

### Step 5:

Enter the coupon code you received from Klook PDF voucher and click SUBMIT

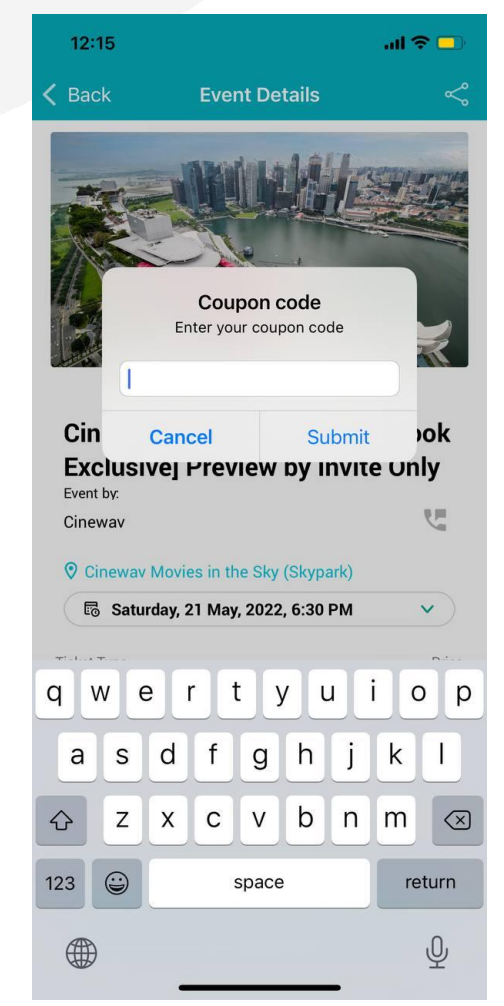

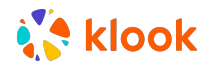

## [Klook Exclusive] Cinewav Movies in the Sky -Ticket Redemption Guide

Step 6: Click on Get Ticket to complete the transaction

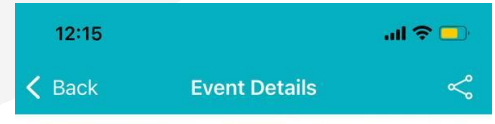

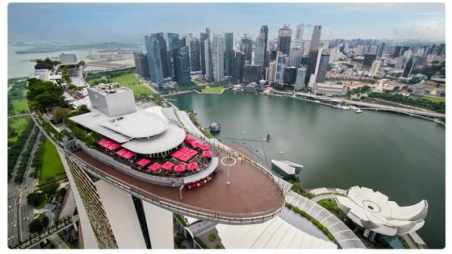

#### Cinewav Movies in the Sky [Klook Exclusive] Preview by Invite Only Event by: Cineway

#### Cineway Movies in the Sky (Skypark)

🗟 Saturday, 21 May, 2022, 6:30 PM 🛛 🗸 🗸

Ticket Type

Price

#### **Apply Coupon**

#### Summary:

This is a preview screening. For marketing purposes there will be videography, photography and possibly drone footage taken during this event. An exclusive preview of an exciting new cinema in the

sky! Enjoy an immersive cinematic experience at the SkyPark (Rooftop of Marina Bay Sands Hotel) - watch

Get Ticke